# (和 HPE StoreVirtual 3200 (H3C CF3320) 安装补丁100-027-00升级SSD硬盘固件HPD8

固件驱动 **孙清雷** 2020-01-12 发表

### 组网及说明

HPE StoreVirtual 3200 (H3C CF3320)

问题描述

HPE StoreVirtual 3200 (H3C CF3320)存储系统所使用的SSD固态硬盘涉及SSD固态硬盘运行32768小时后失效的固件缺陷。

过程分析

需要安装SSD硬盘固件补丁100-027-00解决此问题。

#### 解决方法

Patch 100-027-00为StoreVirtual 3200存储系统SSD硬盘(Model MO0400JFFCF/ MO0800JFFCH/ MO 1600JFFCK/ MO3200JFFCL)的HPD8固件补丁,用于修复SSD硬盘运行32768小时后失效的固件缺陷问题。

该补丁适用于StoreVirtual OS 13.6, 且要求预先安装补丁136-013-00。该可通过SVMC界面进行安装, 安装后控制器节点将重启以生效。

Storage Systems视图,存储系统无严重级别报警,StoreVirtual OS版本为13.6。

| = ************************************                   |                    |                                                                                                    | · · · · · · · · · · · · · · · · · · ·                                                                                                    | - 0 ×         |
|----------------------------------------------------------|--------------------|----------------------------------------------------------------------------------------------------|----------------------------------------------------------------------------------------------------|---------------|
| ← → C ▲ Not secure   00000000000000000000000000000000000 |                    |                                                                                                    |                                                                                                    | ☆ \varTheta : |
| StoreVirtual 🗸 🔍 Search                                  |                    |                                                                                                    |                                                                                                    | 1 8 ?         |
|                                                          |                    |                                                                                                    |                                                                                                    |               |
|                                                          | -                  | •                                                                                                    | General -> >                                                                                                    | Actions ~     |
| Name A Storage Pool F                                    | Raw Capacity (TiB) | / Edit                                                                                                    |                                                                                                    |               |
| • pool                                                   | 14.55              | Model<br>StoreVirtual OS version<br>Storage controllers<br>Status<br>State<br>Management group<br>Storage pool<br>Type<br>Adaptive Optimization | SVI200<br>13.600.024.10<br>SVI200.98326F-SC1 00000000<br>VV200.9833EF-SC2 00000000<br>High availability status is highly available, Inter-controller communication status is<br>normal. The two storage controllers are paired, Storage system is normal<br>SVI320<br>pool<br>ISCSI<br>Capable |               |

存储系统配有SSD硬盘, SSD硬盘已配置为RAID Device使用。

| =*************************************   |                                                                                                    | - ø ×             |
|------------------------------------------|----------------------------------------------------------------------------------------------------|-------------------|
| ← → C ▲ Not secure   ₩₩₩₩₩₩₩₩₩₩₩₩₩₩₩₩₩₩  |                                                                                                    | ☆ 🕒 :             |
| StoreVirtual 🗸 🔍 Search                  |                                                                                                    | 88888   Q   &   ? |
|                                          |                                                                                                    |                   |
| = =                                      | Storage ~ >                                                                                                    | Actions ~         |
| ● Name ▲ Storage Pool Raw Capacity (TiB) |                                                                                                    |                   |
| •                                        | Enclosures <u>l'enclosures</u>                                                                                                    |                   |
|                                          | • UN                                                                                                    |                   |
|                                          | RAID                                                                                                    |                   |
|                                          | Configured RAID                                                                                                    |                   |
|                                          | -<br>Delete RAID                                                                                                    |                   |
|                                          | <ul> <li>RAID &amp; RAID Status Tier Servicing Set Size Disk Disks Enclos<br/>Device Type Controller Type</li> </ul>                                                                                                    | ure               |
|                                          | /dev/sdc RAID 6 Normal Tier SV3200- 6 data, 2 hdd 8     8842DC-SC1 parity                                                                                                    |                   |
|                                          | /dev/sde RAID 6 Normal Tier SV3200- 6 data, 2 hdd 8     8     8     8     8     8     8     8     8     8     8     8     8     8     8     8     8     8     8     8     8     8     8     8     8     8     8     8     8     8     8     8     8     8     8     8     8     8     8     8     8     8     8     8     8     8     8     8     8     8     8     8     8     8     8     8     8     8     8     8     8     8     8     8     8     8     8     8     8     8     8     8     8     8     8     8     8     8     8     8     8     8     8     8     8     8     8     8     8     8     8     8     8     8     8     8     8     8     8     8     8     8     8     8     8     8     8     8     8     8     8     8     8     8     8     8     8     8     8     8     8     8     8     8     8     8     8     8     8     8     8     8     8     8     8     8     8     8     8     8     8     8     8     8     8     8     8     8     8     8     8     8     8     8     8     8     8     8     8     8     8     8     8     8     8     8     8     8     8     8     8     8     8     8     8     8     8     8     8     8     8     8     8     8     8     8     8     8     8     8     8     8     8     8     8     8     8     8     8     8     8     8     8     8     8     8     8     8     8     8     8     8     8     8     8     8     8     8     8     8     8     8     8     8     8     8     8     8     8     8     8     8     8     8     8     8     8     8     8     8     8     8     8     8     8     8     8     8     8     8     8     8     8     8     8     8     8     8     8     8     8     8     8     8     8     8     8     8     8     8     8     8     8     8     8     8     8     8     8     8     8     8     8     8     8     8     8     8     8     8     8     8     8     8     8     8     8     8     8     8     8     8     8     8     8     8     8     8     8     8     8     8     8     8     8     8     8     8     8     8     8     8     8     8     8     8     8     8     8     8     8     8 |                   |
|                                          | /dev/sdf RAID Normal Tier SV3200- 1 data, 1 ssd 2     10 0 8B33EE-SC2 mirror                                                                                                    |                   |
|                                          | <ul> <li>/dev/sdg RAID Normal Tier SV3200- 1 data, 1 ssd 2</li> <li>10 0 8842DC-SC1 mirror</li> </ul>                                                                                                    |                   |

Storage Controllers视图,存储系统的各控制器已安装补丁136-013-00,满足安装条件。

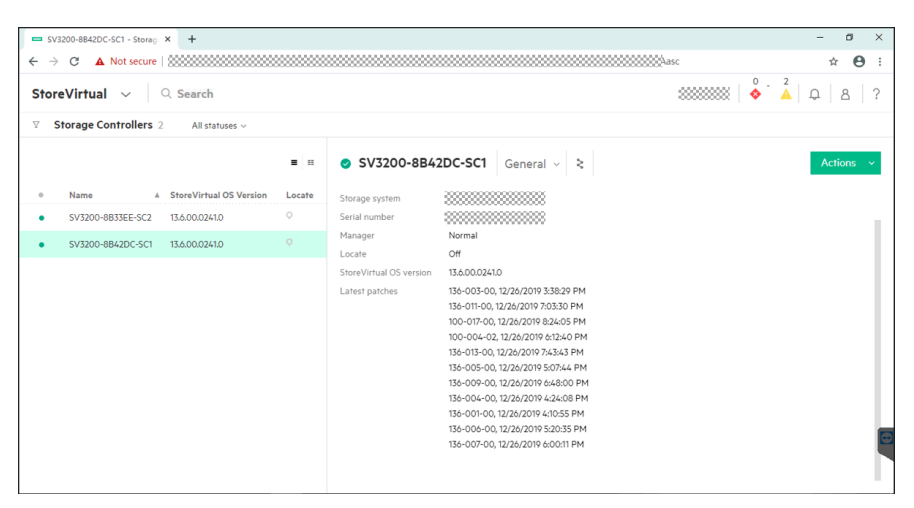

Disks视图,可见1~4号槽位安装SSD硬盘,Model为MO0400JFFCF,当前固件版本为HPD4,属于固件缺陷范围。

| -8           | * *                                                  |          |       |                                                     |                           | – a ×        |
|--------------|------------------------------------------------------|----------|-------|-----------------------------------------------------|---------------------------|--------------|
| $\leftarrow$ | O A Not secure   00000000000000000000000000000000000 |          |       |                                                     |                           | ☆ <b>⊖</b> : |
| Sto          | reVirtual 🗸 🔍 Search                                 |          |       |                                                     |                           | ◎ ▲ ♀ 8 ?    |
| V            | Disks 20 All statuses ~                              |          |       |                                                     |                           |              |
|              | Name i Curtan                                        | Terr     | -   - | Crive01:01                                          | Overview ∽ 🗧              | Actions ~    |
|              | Name A System                                        | i cerd C |       | General                                             | Health                    |              |
|              | 3D580_Drive0                                         | 330      |       | Storage system                                      | Status                    | • OK         |
|              | 1:01                                                 |          |       | Enclosure number 1                                  | State                     | Normal       |
| •            |                                                      | ssd      |       | Enclosure name 000000000000000000000000000000000000 | Safe to remove            | No           |
|              | 3D580_Drive0                                         |          |       | (URU1)<br>(enclosure:slot)                          | lemperature<br>Wear state | Normal       |
|              |                                                      |          |       | Locate Off                                          | Wear time                 | 5 vears      |
| •            | 3D580 Drive0                                         | ssd      |       |                                                     |                           |              |
|              | 1:03                                                 |          |       | Disk Capacity                                       | Inventory                 |              |
|              |                                                      | ssd      | 2     | Raw capacity 372.61 GIB                             | Serial number             |              |
|              | 3D580_Drive0                                         |          |       |                                                     | Firmware version          | HPD4         |
|              | 1:04                                                 |          |       |                                                     | Model                     | MO0400JFFCF  |
| •            | 3D580_Drive0<br>1:05                                 | hdd 🤇    | 2     |                                                     |                           |              |

将补丁文件100-027-00.20191204.patch和upgrades\_manifest.xml文件复制至作为FTP服务器的计算机本地目录。

使用3CDaemon配置FTP服务器。运行3CDaemon软件,选择FTP Server - Configure FTP Server,选择补丁文件所在目录为FTP目录,匿名访问不设置用户名和密码,用户权限勾选全部权限。设置后点击OK以生效。

建议将安装FTP服务器软件的Windows主机关闭防火墙。

Settings界面,Updates区域,点击"Edit"。选择更新文件源为FTP,FTP路径为FTP服务器的IP地址。 Software Updates视图,Software Updates界面会出现短暂的加载过程,稍后,显示已发现相应的补 丁文件100-027-00。

| Software Updates × +                                     |                                                                                      | - ø ×                                          |
|----------------------------------------------------------|--------------------------------------------------------------------------------------|------------------------------------------------|
| ← → C ▲ Not secure   00000000000000000000000000000000000 |                                                                                      | ± Θ :                                          |
| StoreVirtual 🗸                                           |                                                                                      |                                                |
| Software Updates                                         |                                                                                      |                                                |
| Updates Overview ~                                       |                                                                                      | Actions ~                                      |
| Checked for updates Today 8:37:49 pm                     |                                                                                      |                                                |
| Major Versions Available                                 |                                                                                      |                                                |
| Version                                                  | PUDIISREG                                                                            | Higniight                                      |
| no major versions available                              |                                                                                      |                                                |
| Patches Available                                        |                                                                                      |                                                |
| ▶ Patch Severity Published                               | Type Description                                                                     |                                                |
| ▶ 100-027- Critical Dec 13 7:13:16 pm<br>00              | Firmware This patch installs HPD8 firmware upgrades for hard drive m<br>MO3200JFFCL. | odel MOO400JFFCF, MO0800JFFCH, MO1600JFFCK and |
|                                                          |                                                                                      |                                                |

|                                                                                                    | tware Updat    | es.         | × +                                       |                                            | - 0                                                                                                    |  |  |
|----------------------------------------------------------------------------------------------------|----------------|-------------|-------------------------------------------|--------------------------------------------|----------------------------------------------------------------------------------------------------|--|--|
| · >                                                                                                    | C 🔺            | Not secu    | ire   00000000000000000000000000000000000 | **********                                 | * O                                                                                                    |  |  |
| Stor                                                                                                    | eVirtual       | $\sim$      |                                           |                                            |                                                                                                    |  |  |
| oftv                                                                                                    | /are Upda      | ites        |                                           |                                            |                                                                                                    |  |  |
| Ŧ                                                                                                    | Version        |             |                                           | Published                                  | Highlight                                                                                                    |  |  |
| No n                                                                                                    | ajor version   | s available |                                           |                                            |                                                                                                    |  |  |
| atch                                                                                                    | ae Availabl    |             |                                           |                                            |                                                                                                    |  |  |
| arch                                                                                                    | rs Available   |             |                                           | _                                          |                                                                                                    |  |  |
| *                                                                                                    | Patch          | Severit     | y Published                               | Type                                       | Description                                                                                                    |  |  |
| ۳                                                                                                    | 100-027-<br>00 | Critical    | Dec 13 7:13:16 pm                         | Firmware                                   | This patch installs HPD8 firmware upgrades for hard drive model MO0400JFFCF, MO0800JFFCH, MO1600JFFCK and<br>MO3200JFFCL.                                                               |  |  |
|                                                                                                    | Rebo           | ot          | Yes                                       |                                            |                                                                                                    |  |  |
|                                                                                                    | Size           |             | 3.6 MiB                                   |                                            |                                                                                                    |  |  |
|                                                                                                    | Servi          | ce          | Patch 100 027 00 release note             |                                            |                                                                                                    |  |  |
|                                                                                                    | upda           | te          |                                           |                                            |                                                                                                    |  |  |
|                                                                                                    | Appl           | ies to      | All storage systems on version 13         | .6 and above                               |                                                                                                    |  |  |
|                                                                                                    | Prere          | quisites    | none                                      |                                            |                                                                                                    |  |  |
|                                                                                                    | Must           | be<br>Jal   | No                                        |                                            |                                                                                                    |  |  |
| Full (Critical, Reboot required) This patch inst<br>description the issue which affects SSDs with an HPE |                |             |                                           | atch installs HPD8 fi<br>an HPE firmware v | irmware upgrades for hard drive model MO0400JFFCF, MO0800JFFCH, MO1600JFFCK AND MO3200JFFCL. It fixes<br>ersion prior to HPD8 that results in SSD failure at 32,768 hours of operation. |  |  |
|                                                                                                    |                |             |                                           |                                            |                                                                                                    |  |  |

## 点击Actions > install,进行补丁安装。

| Software Updates × +                            |                                                                                         | - ø ×                                     |
|-------------------------------------------------|-----------------------------------------------------------------------------------------|-------------------------------------------|
| ← → C ▲ Not secure                              |                                                                                         | xxxxx                                     |
| StoreVirtual 🗸                                  |                                                                                         | **********   ♦ * ▲   ₽   8   ?            |
| Software Updates                                |                                                                                         |                                           |
| Updates Overview ~                              |                                                                                         | Actions ~                                 |
|                                                 |                                                                                         | View clients                              |
|                                                 |                                                                                         | Check for updates                         |
| Checked for updates Today 8:37:49 pm            |                                                                                         |                                           |
|                                                 |                                                                                         |                                           |
| Major Versions Available                        |                                                                                         |                                           |
| ▶ Version Pub                                   | lished High                                                                             | light                                     |
| No major versions available                     |                                                                                         |                                           |
|                                                 |                                                                                         |                                           |
| Patches Available                               |                                                                                         |                                           |
| ▶ Patch Severity Published Ty                   | pe Description                                                                          |                                           |
| ▶ 100-027- Critical Dec 13 7:13:16 pm Fit<br>00 | mware This patch installs HPD8 firmware upgrades for hard drive model M<br>MO3200JFFCL. | 100400JFFCF, MO0800JFFCH, MO1600JFFCK and |
|                                                 |                                                                                         |                                           |
|                                                 |                                                                                         |                                           |
|                                                 |                                                                                         |                                           |
| https://172.22.30.20/#/updates/install          |                                                                                         |                                           |

安装界面点选Patches, 会列出可供安装的补丁文件, 以及补丁的修复说明。 勾选关于卷可用性的提醒, 点击Install。

| Software Updates | × +                                                                                                    | - ø ×                   |
|------------------|----------------------------------------------------------------------------------------------------|-------------------------|
| ← → C ▲ Not sec  | ure                                                                                                    | ☆ 🕒 :                   |
| StoreVirtual 🗸   | Install ?                                                                                                    | 3320   Q   <u>8</u>   ? |
| Software Updates |                                                                                                    |                         |
| Updates Overview | Install © Major versions ® Parches  Parch Severity Published Type Description                                                                                                    | Actions ~               |
|                  | ▶                                                                                                    |                         |
|                  | Installing updates and patches may take a long time. While the installation is in progress you will have limited use of the system's functionality. You can view installation progress on the <u>Tasks</u> page. |                         |
|                  | <u>View volume availability</u>                                                                                                    |                         |
|                  | Do you want to continue with install?                                                                                                    | E                       |
|                  | 1 patch selected to install. Cencel                                                                                                    |                         |

提示软件更新会导致管理界面失去连接,如果失去连接,则需重新登录管理界面,点击Yes, install。

| Software Updates | × +                                                                           |                                                                                                    |         |                             |      | - 0 | ×   |
|------------------|-------------------------------------------------------------------------------|----------------------------------------------------------------------------------------------------|---------|-----------------------------|------|-----|-----|
| ← → C ▲ Not secu | ire   33333333333                                                             |                                                                                                    |         |                             |      | × 6 | 9 : |
| StoreVirtual ~   | Install                                                                       | Install                                                                                                    | ?       | ?                           | 3320 | Q 8 | ?   |
| Updates Overview | Install O                                                                     | The management console will lose connection if you continue with install updates. Afte<br>connection is lost, you will have to login again.                                                  | ar the  | adel<br>JFFCL.              |      |     |     |
|                  | Installing upda<br>can view instalia<br>I have re<br>install th<br><u>Vie</u> | Yes, install Itin progress on the <u>Tasks</u> page. One were volume availability information (click link below) and taken any necessary actions that a is otherwise. We volume availability | Cancel  | ctionality. You<br>ready to |      |     |     |
|                  | Do you want to con                                                            | tinue with install?                                                                                                    |         |                             |      |     |     |
|                  | 1 patch selected to                                                           | o install.                                                                                                    | Install | Cancel                      | 1    |     |     |

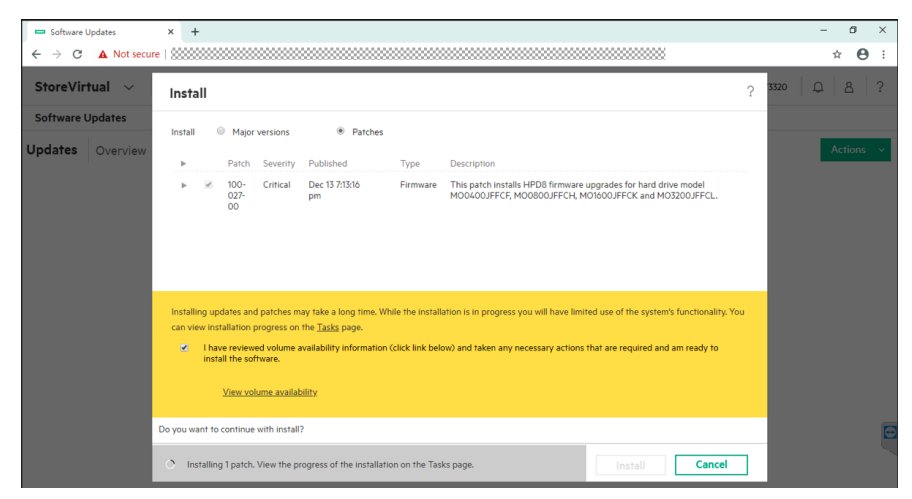

安装开始后,界面会自动跳转至任务界面。展开任务细节,可详细查看安装Patch的完整过程。 安装补丁会自动在1号控制器、2号控制器自动交替进行。

| Ţ | Update systems - Tasks - Storr X + |       |                     |                                                 |                  |               |                                         | - 0 ×                    |
|---|------------------------------------|-------|---------------------|-------------------------------------------------|------------------|---------------|-----------------------------------------|--------------------------|
|   | ← -                                | → c   | Not secure          |                                                 |                  |               |                                         | ☆ <b>⊖</b> :             |
|   | Sto                                | oreVi | irtual $\sim$       |                                                 |                  |               | 8                                       | жжжжж   д   <u>а</u>   ? |
|   | V                                  | Task  | All statuse         | 5 ~                                             |                  |               |                                         |                          |
|   |                                    |       | Mana                |                                                 | 0.00             | <b>F</b> 0444 |                                         | Actions ~                |
|   | *                                  |       | Name                | Source                                          | Teday 9/ 0-27 pm | * State       | 2.27%                                   | oser                     |
|   |                                    | 0     | opuare systems      | opuares                                         | roday 0.40.27 pm | Rummy         | g 2/%                                   | administrator            |
|   |                                    |       | Storage controllers | SV3200-8B33EE-SC2, SV3200-8B42DC-SC1            |                  |               |                                         |                          |
|   |                                    |       | Task ID             | 0                                               |                  |               |                                         |                          |
|   |                                    |       | Туре                | Updates                                         |                  |               |                                         |                          |
|   |                                    |       | Start time          | Today 8:40:27 pm                                |                  |               |                                         |                          |
|   |                                    |       | End time            | in progress                                     |                  |               |                                         |                          |
|   |                                    |       | Duration            | in progress                                     |                  |               |                                         |                          |
|   |                                    |       | ▼ Task Details      |                                                 |                  |               |                                         |                          |
|   |                                    |       | ▶ Start             | Step                                            | State            |               | Details                                 |                          |
|   |                                    |       | ▶ ● Today 8:40:27   | pm Pre-updates health checks                    | Completed        | 100%          | Health checks completed successfully.   | C                        |
|   |                                    |       | ▶ • Today 8:40:28   | pm Download package 100-027-00.20191204.patch   | Completed        | 100%          | Download complete for package: 100-027- |                          |
|   |                                    |       | ▶ Today 8:40:30     | pm Install patch 100-027-00 on SV3200-8B33EE-SC | 2 Running        | 50%           | Installing: 100-027-00.20191204.patch   |                          |

补丁安装完成后,任务进度会显示100%。安装耗时12分52秒。

| 📼 Update : | systems                            | s - Tasks - Store 🗙 | Update systems - Tasks - Store × +            |           |         |                                                              | – ø ×     |  |  |  |  |  |
|------------|------------------------------------|---------------------|-----------------------------------------------|-----------|---------|--------------------------------------------------------------|-----------|--|--|--|--|--|
| ← → C      | •                                  | Not secure   88     |                                               |           |         |                                                              | ☆ 🕒 ÷     |  |  |  |  |  |
| StoreVi    | StoreVirtual ~   0 - 2   0   8   ? |                     |                                               |           |         |                                                              |           |  |  |  |  |  |
| ∀ Task     |                                    |                     |                                               |           |         |                                                              |           |  |  |  |  |  |
|            |                                    |                     |                                               |           |         |                                                              | Actions ~ |  |  |  |  |  |
| •          | Name                               | 1<br>               | Source                                        | Date      | ₹ State |                                                              | User      |  |  |  |  |  |
|            | Start                              | time Tod            | lay 8:40:27 pm                                |           |         |                                                              |           |  |  |  |  |  |
|            | End t                              | ime Tod             | lay 8:53:19 pm                                |           |         |                                                              |           |  |  |  |  |  |
|            | Durat                              | tion 12 m           | ninutes 52 seconds                            |           |         |                                                              |           |  |  |  |  |  |
|            | ▼ Tas                              | k Details           |                                               |           |         |                                                              |           |  |  |  |  |  |
|            | Þ                                  | Start               | Step                                          | State     |         | Details                                                      |           |  |  |  |  |  |
|            | ▶ ●                                | Today 8:40:27 pm    | Pre-updates health checks                     | Completed | 100%    | Health checks completed successfully.                        |           |  |  |  |  |  |
|            | ▶ ●                                | Today 8:40:28 pm    | Download package 100-027-00.20191204.patch    | Completed | 100%    | Download complete for package: 100-027-<br>00 20191204 patch |           |  |  |  |  |  |
|            | ▶ ●                                | Today 8:40:30 pm    | Install patch 100-027-00 on SV3200-8B33EE-SC2 | Completed | 100%    | The package was successfully installed.                      |           |  |  |  |  |  |
|            | ▶ ●                                | Today 8:46:36 pm    | Transfer updates task from SV3200-8B42DC-SC1  | Completed | 100%    | The coordinating controller was transferred to 3000          |           |  |  |  |  |  |
|            | ► •                                | Today 8:46:40 pm    | Install patch 100-027-00 on SV3200-8B42DC-SC1 | Completed | 100%    | The package was successfully installed.                      | E         |  |  |  |  |  |
|            | ▶ ●                                | Today 8:53:19 pm    | Post-updates cleanup                          | Completed | 100%    | Completed                                                    |           |  |  |  |  |  |
|            |                                    |                     |                                               |           |         |                                                              |           |  |  |  |  |  |

再次查看SSD硬盘,可见固件版本已升级至HPD8。

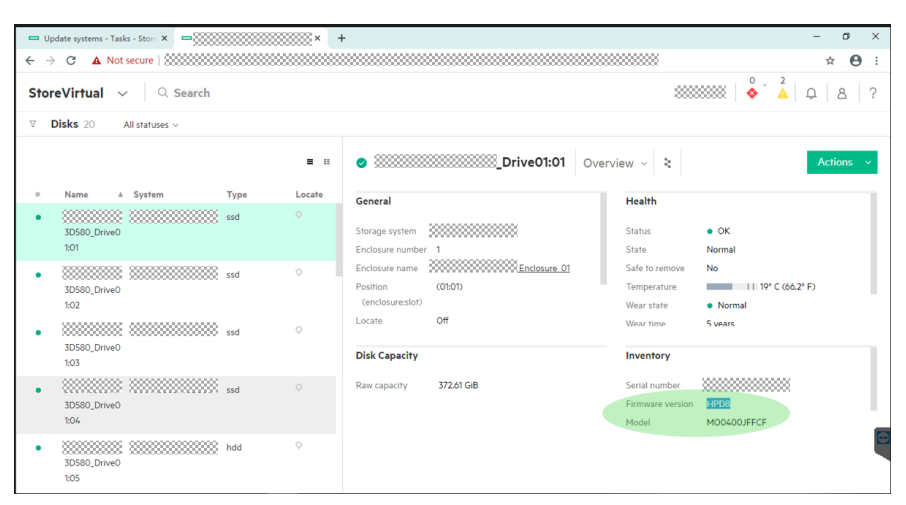

#### 存储控制器已安装100-027-00。

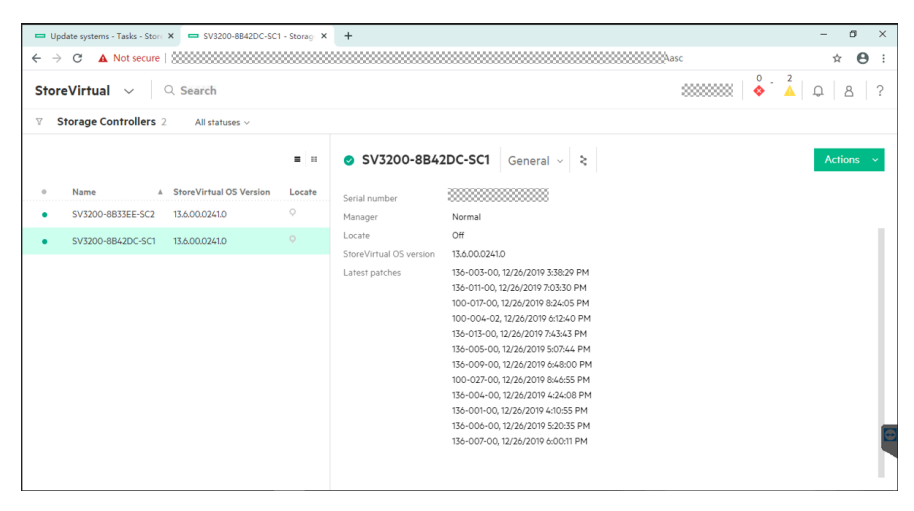